## PROGNOZA DŁUGU NA ROK 2005

| Rok  | wymagane             | kredyty i pożyczki             |                                    |                            |                                |                                    |                            | obligacje                          |                            |                                |                                    |                            | inne          |                  |
|------|----------------------|--------------------------------|------------------------------------|----------------------------|--------------------------------|------------------------------------|----------------------------|------------------------------------|----------------------------|--------------------------------|------------------------------------|----------------------------|---------------|------------------|
|      | informacje           | zaciągnięte                    |                                    |                            | przewidywane                   |                                    |                            | wyemitowane przewidywane           |                            |                                | poręczenia -                       | inne<br>zobowiaza-         |               |                  |
|      |                      | na podst. art. 48<br>u.1 pkt 1 | na podst. art. 48<br>u.1 pkt 2 i 3 | na podst. art. 113<br>u. 3 | na podst. art. 48<br>u.1 pkt 1 | na podst. art. 48<br>u.1 pkt 2 i 3 | na podst. art.<br>113 u. 3 | na podst. art.<br>48 u.1 pkt 2 i 3 | na podst. art.<br>113 u. 3 | na podst. art. 48<br>u.1 pkt 1 | na podst. art. 48<br>u.1 pkt 2 i 3 | na podst. art. 113<br>u. 3 | spłaty w roku | nia<br>wymagalne |
| 1    | 2                    | 3                              | 4                                  | 5                          | 6                              | 7                                  | 8                          | 9                                  | 10                         | 11                             | 12                                 | 13                         | 14            | 15               |
| 2004 | stan długu na 31.12. | х                              | 2 338 000                          |                            | х                              | х                                  | х                          |                                    |                            | х                              | х                                  | х                          |               |                  |
| 2005 | dług                 | 0                              | 2 338 000                          | 0                          | 200 000                        | 1 579 492                          | 597 643                    | 0                                  | 0                          |                                |                                    |                            |               | C                |
|      | spłata rat           | 0                              | 1 154 000                          | 0                          | 200 000                        | 0                                  | 597 643                    | 0                                  | 0                          | 0                              | 0                                  | 0                          | 0             | C                |
|      | w tym: I kw.         |                                | 341 000                            |                            |                                |                                    | 597 643                    |                                    |                            |                                |                                    |                            |               |                  |
|      | w tym: II kw.        |                                | 461 000                            |                            |                                |                                    |                            |                                    |                            |                                |                                    |                            |               |                  |
|      | w tym: III kw.       |                                | 136 000                            |                            |                                |                                    |                            |                                    |                            |                                |                                    |                            |               |                  |
|      | w tym: IV kw.        |                                | 216 000                            |                            | 200 000                        |                                    |                            |                                    |                            |                                |                                    |                            |               |                  |
|      | spłata odsetek       | 0                              | 74 000                             | 0                          | 10 000                         | 87 000                             | 9 000                      | 0                                  | 0                          | 0                              | Х                                  | Х                          | Х             | Х                |
|      | w tym: I kw.         |                                | 20 000                             |                            | 0                              | 21 750                             | 9 000                      |                                    |                            |                                |                                    |                            | Х             | Х                |
|      | w tym: II kw.        |                                | 20 000                             |                            | 3 400                          | 21 750                             |                            |                                    |                            |                                |                                    |                            | Х             | Х                |
|      | w tym: III kw.       |                                | 17 000                             |                            | 3 300                          | 21 750                             |                            |                                    |                            |                                |                                    |                            | X             | X                |
|      | w tym: IV kw.        |                                | 17 000                             |                            | 3 300                          | 21 750                             |                            |                                    |                            |                                |                                    |                            | X             | Х                |
|      | stan długu na 31.12. | Х                              | 1 184 000                          | 0                          | Х                              | 1 579 492                          | 0                          | 0                                  | 0                          | х                              | 0                                  | 0                          | C             | c                |
| 2006 | spłata rat           | Х                              | 804 000                            |                            | Х                              | 0                                  |                            |                                    |                            | х                              |                                    |                            |               |                  |
|      | spłata odsetek       | Х                              | 60 000                             |                            | Х                              | 72 000                             |                            |                                    |                            | х                              |                                    |                            | Х             | Х                |
|      | stan długu na 31.12. | х                              | 380 000                            | 0                          | х                              | 1 579 492                          | 0                          | 0                                  | 0                          | х                              | 0                                  | 0                          | C             | a a              |
| 2007 | spłata rat           | Х                              | 380 000                            |                            | Х                              | 722 357                            |                            |                                    |                            | Х                              |                                    |                            |               |                  |
|      | spłata odsetek       | Х                              | 20 000                             |                            | Х                              | 72 000                             |                            |                                    |                            | х                              |                                    |                            | х             | Х                |
|      | stan długu na 31.12. | х                              | 0                                  | 0                          | х                              | 857 135                            | 0                          | 0                                  | 0                          | ×                              | 0                                  | 0                          | C             | c c              |
| 2008 | spłata rat           | Х                              |                                    |                            | Х                              | 857 135                            |                            |                                    |                            | Х                              |                                    |                            |               |                  |
|      | spłata odsetek       | Х                              |                                    |                            | Х                              | 73 000                             |                            |                                    |                            | х                              |                                    |                            | х             | Х                |
|      | stan długu na 31.12. | х                              | 0                                  | 0                          | х                              | 0                                  | 0                          | 0                                  | 0                          | ×                              | 0                                  | 0                          | C             | c c              |
| 2009 | spłata rat           | Х                              |                                    |                            | Х                              |                                    |                            |                                    |                            | Х                              |                                    |                            |               |                  |
|      | spłata odsetek       | х                              |                                    |                            | Х                              |                                    |                            |                                    |                            | х                              |                                    |                            | х             | Х                |
|      | stan długu na 31.12. | х                              | 0                                  | 0                          | х                              | 0                                  | 0                          | 0                                  | 0                          | х                              | 0                                  | 0                          | C             | c                |
| 2010 | spłata rat           | Х                              |                                    |                            | Х                              |                                    |                            |                                    |                            | Х                              |                                    |                            |               |                  |
|      | spłata odsetek       | Х                              |                                    |                            | Х                              |                                    |                            |                                    |                            | Х                              |                                    |                            | Х             | Х                |
|      | stan długu na 31.12. | х                              | 0                                  | 0                          | х                              | 0                                  | 0                          | 0                                  | 0                          | x                              | 0                                  | 0                          | Q             | c                |
| 2011 | spłata rat           | Х                              | ľ                                  |                            | Х                              |                                    |                            | Ŭ                                  | Ŭ                          | х                              |                                    |                            |               |                  |
|      | spłata odsetek       | Х                              |                                    |                            | Х                              |                                    |                            |                                    |                            | х                              |                                    |                            | х             | Х                |
|      | stan długu na 31.12. | х                              | 0                                  | 0                          | х                              | 0                                  | 0                          | 0                                  | 0                          | x                              | 0                                  | 0                          | C             | d                |

## INSTRUKCJA OBSŁUGI ARKUSZA:

1.Aruksz zapisany jest jako szablon. Aby z niego korzystać należy wpierw wcisnąć dwa klawisze razem CTRL i a. Wówczas pokaże się okno dialogowe, do którego należy wpisać katalog, w którym ma być zapisany arkusz oraz jego nazwę.

Przykład wpisu podany jest w oknie dialogowym.

2. Utworzony w ten sposób arkusz jest gotów do pracy jako arkusz xls. Z szablonu

o nazwie prognoza xlt można korzystać do tworzenia nowej prognozy.

3. Arkusz ma zabezpieczone komórki, w których zawarte są formuły przeliczeniowe.

4. Małe trójkąciki w lewym rogu komórki wskazują, że do komórki dołączony jest komentarz wyjaśniający

co należy wpisać do komórki. Aby odczytać komentarz należy myszką najechać na komórkę.

## WYLICZENIA

| dochody budżetu | wartości ogółem | wskaźnik % art.<br>113 u.f.p | wskaźnik %<br>art. 114 u.f.p |
|-----------------|-----------------|------------------------------|------------------------------|
| 16              | 17              | 18                           | 19                           |
| 11 161 000      | 2 338 000       | х                            | 20,95                        |
| 11 295 267      | 1 579 492       | 1 694 290                    | Х                            |
| Х               | 1 154 000       | Х                            | Х                            |
| Х               | 341 000         | Х                            | 31,66                        |
| Х               | 461 000         | Х                            | 27,58                        |
| Х               | 136 000         | Х                            | 26,38                        |
| Х               | 216 000         | Х                            | 24,47                        |
| Х               | 161 000         | 11,64                        | Х                            |
| Х               | 41 750          | 1 315 000                    | х                            |
| Х               | 41 750          | Х                            | Х                            |
| Х               | 38 750          | Х                            | Х                            |
| Х               | 38 750          | Х                            | Х                            |
| х               | 2 763 492       | х                            | 24,47                        |
| 11 300 000      | 804 000         | Х                            | Х                            |
| Х               | 132 000         | 8,28                         | Х                            |
| х               | 1 959 492       | 936 000                      | 17,34                        |
| 11 500 000      | 1 102 357       | Х                            | Х                            |
| Х               | 92 000          | 10,39                        | Х                            |
| х               | 857 135         | 1 194 357                    | 7,45                         |
| 11 500 000      | 857 135         | Х                            | Х                            |
| Х               | 73 000          | 8,09                         | х                            |
| ×               | 0               | 930 135                      | 0,00                         |
|                 | 0               | Х                            | Х                            |
| Х               | 0               | #WARTOŚĆ!                    | х                            |
| ×               | 0               | 0                            | #WARTOŚĆ!                    |
|                 | 0               | Х                            | Х                            |
| Х               | 0               | #WARTOŚĆ!                    | х                            |
| x               | 0               | 0                            | #WARTOŚĆI                    |
|                 | 0               | Х                            | Х                            |
| Х               | 0               | #WARTOŚĆ!                    | х                            |
| x               | 0               | 0                            | #WARTOŚĆ!                    |